Arkansas State University

# Banner Human Resources/Payroll

# Banner 9 Inquiry Forms

## Contents

| PEAEMPL – Employee Information                   | 2 |
|--------------------------------------------------|---|
| PEIEHIS – Employee History                       | 3 |
| NBAJOBS - Employee Job Assignment                | 4 |
| NTRRQUE – Leave/Time Sheet Approval Routing      | 5 |
| FTVORGN – Organization Codes                     | 6 |
| PPASKIL – Person Skills Form                     | 6 |
| PEALEAV – Employee Leave Balances                | 7 |
| PHIACCR – Pay History Leave Accruals form        | 7 |
| NBIJLHS – Labor Distribution Change History Form | 8 |
| PEISALH – Salary History for Employee            | 8 |
| NBIPINC – Position Incumbent                     | 8 |
| NHIDIST – Labor Distribution Data Inquiry Form   | 9 |
| NHIEDST – Employee Distribution Inquiry Form     | 9 |
|                                                  |   |

## **PEAEMPL-Employee Information**

1. Enter the Employee's ID number and select Go (Shortcut: Alt + Pg Down)

| × | Employee PEAEMPL 9.3.3 (PROD) |                | a voo        | P) RETRIEVE | 🛃 RELATED | 🗱 TOOLS |
|---|-------------------------------|----------------|--------------|-------------|-----------|---------|
|   | ID: 50283842                  | ··· Mrs Melody | / Rachelle R | lainwater   |           | Go      |

2. The employee information will display

| ID: 50283842 Mrs Me  | elody Rachelle Rainwater                     |
|----------------------|----------------------------------------------|
| General Employee     | United States Regulatory Canadian Regulatory |
| EMPLOYEE             |                                              |
| General Employee     |                                              |
| Employee Status *    | Active                                       |
| Employee Class *     | AA 12 Mo FT Non Classified Exempt            |
|                      |                                              |
| Employee Group       |                                              |
| Leave Category *     | AD FT Administrative                         |
| Home Department      |                                              |
| COA *                | J                                            |
| Check Distribution   |                                              |
| COA *                | J                                            |
| Employee District    |                                              |
| District or Division |                                              |
| Service Dates        |                                              |
| Current Hire *       | 01/01/2016                                   |
| Original Hire *      | 08/15/2011                                   |
| Adjusted Service *   | 01/01/2016                                   |
| Termination          |                                              |
| Reason               |                                              |
| Leave of Absence     |                                              |
| Reason               |                                              |
| Begin Date           |                                              |
| Hiring Location      |                                              |
| Location             | JONES ASU-Jonesboro                          |
| College              |                                              |

### **PEIEHIS– Employee History**

1. Enter the employee's ID number and select Go

# ★ Employee History PEIEHIS 9.3.3 (PROD) ♣ ADD ♣ RETRIEVE ♣ RELATED ★ TOOLS ID: 50283842 ... Mrs Melody Rachelle Rainwater Go

2. Employee Information will display

#### X Employee History PEIEHIS 9.3.3 (PROD)

#### ID: 50283842 Mrs Melody Rachelle Rainwater

| EMPLOYEE HISTORY      |         |                   |  |  |
|-----------------------|---------|-------------------|--|--|
| Capture Date and Time | Status  | Home Organization |  |  |
| 03/03/2017 19:06:16   | А       | 312026            |  |  |
| 02/22/2017 11:49:58   | A       | 312026            |  |  |
| 08/04/2016 11:14:07   | A       | 312026            |  |  |
| 08/02/2016 16:20:05   | A       | 312026            |  |  |
| 01/15/2016 11:23:21   | A       | 312021            |  |  |
| 01/14/2016 10:26:46   | A       | 312021            |  |  |
| 01/03/2015 09:25:33   | A       | 310011            |  |  |
| 08/07/2014 15:08:47   | A       | 310011            |  |  |
| 08/17/2011 09:17:19   | A       | 310011            |  |  |
| 08/17/2011 09:16:45   | A       | 310011            |  |  |
| 08/17/2011 09:16:22   | A       | 310011            |  |  |
| 4                     |         |                   |  |  |
| K ◀ 1 of 1 ► N        | 50 V Pe | er Page           |  |  |

#### **NBAJOBS– Employee Job Assignment**

- 1. Enter the Employee's ID
- 2. Enter the Position Number
- 3. Enter '00' in the Suffix field to view the primary position and perform a Next Block
- 4. Other Suffix numbers include: '01', '02', etc. for overload jobs; '50' for Summer I and '51' for Summer II

To search for the Position number, click on the ellipsis icon next to the Position box

Position: ...

- 5. Click on the link: List of Employee's Jobs (NBIJLST)
- 6. The current list of active jobs will appear
- To view previous jobs, click Start Over (F5) and backdate the Query Date to 010107

7. Click Go

- 8. Double click on the desired Position
- 9. Click Go and the information will display
- To view the detail:
- 10. Click on the Payroll Default tab to view the Timesheet/Leave Reporting Orgn and Approver
- 11. Click on the Miscellaneous tab to view Supervisor information
- 12. Click on the Job Labor Distribution tab to view the employee's default payroll funding source

| × Employee Job      | s NBAJOBS 9.3.5 (PR  | OD)                   |
|---------------------|----------------------|-----------------------|
| ID: 50283842 Mrs Me | lody Rachelle Rainwa | ter Position: A00372  |
| Base Job Job Deta   | il Payroll Default   | Deferred Pay Miscella |
| ▼ JOB DETAIL        |                      |                       |
| Job Detail          |                      |                       |
| Effective Date      | 07/01/2017           |                       |
| Personnel Date      | 07/01/2017           |                       |
| Status              | Active               |                       |
| Title               | Project Program Spe  | ecialist              |
| Job FTE *           | 1.000                |                       |
| Appointment *       | 100.00               |                       |
| Percent             |                      |                       |
| Encumbrance         |                      |                       |
| Hours               |                      |                       |
| Pay Plan            |                      |                       |
| Group *             | FY18                 |                       |
| Table *             | AD                   |                       |

To view past job history, click on the Job Detail tab and use the up/down arrow keys to navigate through the history.

### NTRRQUE-Leave/Time Sheet Approval Routing

Use NTRRQUE to view leave and timesheet approvers and their timesheet organization codes (t-orgn):

- 1. Enter 'T' in the COA field
- 2. Click on the ellipsis next to the Organization field
- 3. On FTVORGN, click on the Filter button or hit the F7 button (on your keyboard) to enter a new query

| A Mrs Melody Rachelle Rainwater |       | 🔒 Sign Ou | t <b>?</b>      |              |  |
|---------------------------------|-------|-----------|-----------------|--------------|--|
|                                 | 🔒 ADD | RETRIEVE  | RELATED         | 🗱 TOOLS      |  |
|                                 |       | 🖬 Insert  | 🗖 Delete 🛛 📲 Co | opy 🏹 Filter |  |

- 4. Click on the dropdown arrow next to Add Another Field
  - Select Chart of Accounts=T
  - Select Title= Ex. Winn

| ×                       | Organization ( | Code Validation Form -       | - Finance FTVORGN 9.0 (PROD) |  |
|-------------------------|----------------|------------------------------|------------------------------|--|
| <ul> <li>ORG</li> </ul> | ANIZATION CODE | VALIDATION - FINANCE         |                              |  |
|                         |                |                              |                              |  |
|                         |                |                              |                              |  |
| Cha                     | t of Accounts  | ▼ Contains                   | T                            |  |
|                         | t of Adobumo   | Containo                     |                              |  |
| Title                   |                | <ul> <li>Contains</li> </ul> | Winn                         |  |
|                         |                |                              |                              |  |
| Add                     | Another Field  |                              |                              |  |
| _                       |                |                              |                              |  |
|                         |                |                              |                              |  |

5. Select Go or F8 to execute query

6. Pay close attention to Titles with the same last name and the Status indicator to ensure the correct one is selected

| X Organization Code Validation       | Form - Finance FTVORGN 9.0 (PROD) |                                   |            |        |
|--------------------------------------|-----------------------------------|-----------------------------------|------------|--------|
| ▼ ORGANIZATION CODE VALIDATION - FIN | IANCE                             |                                   |            |        |
|                                      |                                   |                                   |            |        |
| Chart of Accounts                    | Organization Code                 | Title                             | Data Entry | Status |
| Т                                    | 217610                            | Winn N Admin Spec II              | Ν          | A      |
| Т                                    | 312211                            | Winn L Asst Vice Chancellor Admin | Ν          | А      |
| < 1 of 1 ► > 10 •                    | Per Page                          |                                   |            |        |

- 7. Double click on the 'T' Chart of Accounts to select the record
- 8. Select Go (Alt+ Pg Down)

#### FTVORGN—Organization Codes

This form can also be used to look up Department codes (Home Orgns)

- 1. Click on Filter (F7) to enter new query
- 2. Click on the arrow next to Add Another Field
  - Select Chart of Accounts= J
  - Select Title= Ex. Payroll

| ×     | Organization ( | Code  | Validation Form - Finan | ce F | TVORGN 9.0 (PROD) |
|-------|----------------|-------|-------------------------|------|-------------------|
| ▼ ORG | NIZATION CODE  | VALIC | DATION - FINANCE        |      |                   |
|       |                |       |                         |      |                   |
|       |                |       |                         |      |                   |
| Char  | t of Accounts  | •     | Contains                | •    | J                 |
|       |                |       |                         | _    |                   |
| Title |                | •     | Contains                | •    | Payroll           |
|       |                | -     |                         |      |                   |
| Add   | Another Field  | • •   |                         |      |                   |
|       |                |       |                         |      |                   |
|       |                |       |                         |      |                   |
|       |                |       |                         |      |                   |

- 3. Select Go (F8)
- 4. Select the Orgn Code with 'Y" in the Data Entry field and 'A' in the Status field

| Corganization Code Validation Form - Finance FTVORGN 9.0 (PROD) |                   |                   |            |        |  |  |  |
|-----------------------------------------------------------------|-------------------|-------------------|------------|--------|--|--|--|
| ORGANIZATION CODE VALIDATION - FIN                              | ANCE              |                   |            |        |  |  |  |
|                                                                 |                   |                   |            |        |  |  |  |
|                                                                 |                   |                   |            |        |  |  |  |
| Chart of Accounts                                               | Organization Code | Title             | Data Entry | Status |  |  |  |
| J                                                               | 312200            | Payroll Services  | N          | А      |  |  |  |
| J                                                               | 312201            | Payroll Services  | Y          | Α      |  |  |  |
| J                                                               | 312201            | Payroll Services  | Y          | А      |  |  |  |
| J 312202                                                        |                   | Payroll Dummy Org | Y          | Α      |  |  |  |
| < 1 of 1 ► > 10 ▼                                               | Per Page          |                   |            |        |  |  |  |

#### **PPASKIL**—Person Skills Form

PPASKIL tracks the University required training: FERPA, Child Maltreatment (CHDMAL), Title IX (SXMEMP), and Security and Privacy (SECR). This training must be completed prior to receiving Banner or third-party system security.

1. Enter the Employee's ID number and click Go (Alt+ Pg Down)

| ×     | Person Skills F                            | PASKIL 9.3.3 (PROD)                                          |  |  |  |  |  |
|-------|--------------------------------------------|--------------------------------------------------------------|--|--|--|--|--|
| ID: 5 | ID: 50283842 Mrs Melody Rachelle Rainwater |                                                              |  |  |  |  |  |
| ▼ PER | SON SKILLS                                 |                                                              |  |  |  |  |  |
|       | Skill *                                    | CHDMAL Child Maltreatment                                    |  |  |  |  |  |
|       | Level                                      |                                                              |  |  |  |  |  |
|       | Start Date                                 | 12/03/2015 🔳 End Date 🔳 Last Used 🔳                          |  |  |  |  |  |
|       |                                            | 🗌 Read 🔄 Write 🔄 Speak 🔄 Translate 🔄 Teach 🔄 Native Language |  |  |  |  |  |
|       | Comments                                   |                                                              |  |  |  |  |  |
| K ·   | 1 of 8 🕨 🕅                                 | er Page                                                      |  |  |  |  |  |

2. To see more than one training completion per page, click the drop down selection next to Per Page and select the appropriate number.

3. OR use the arrows to navigate through each training completion.

#### **PEALEAV– Employee Leave Balances**

PEALEAV displays an employee's leave balances.

- 1. Enter ID Number and click Go (Alt + Pg Down)
- 2. Employee leave balances will display

| X Employee Leave Balances PEALEAV 9.3.3 (PROD)                                  |                        |                  |             |                       |               |                           |                |
|---------------------------------------------------------------------------------|------------------------|------------------|-------------|-----------------------|---------------|---------------------------|----------------|
| ID: 50283842 Mrs Melody Rachelle Rainwater Leave Category: AD FT Administrative |                        |                  |             |                       |               |                           |                |
| ▼ LEAVE BALANCE TOTALS                                                          |                        |                  |             |                       |               |                           |                |
| Leave Code *                                                                    | Leave Code Description | Date Available * | Day or Hour | Begin Balance Hours * | Taken Hours * | Current Available Hours * | Banked Hours * |
| CHED                                                                            | Child Ed               | 01/01/2016       | н           | 8.00                  | 0.00          | 8.00                      | 0.00           |
| COMP                                                                            | Comp                   | 01/01/2016       | Н           | 0.00                  | 0.00          | 0.00                      | 0.00           |
| EDRT                                                                            | Educatio               | 01/01/2016       | Н           | 0.00                  | 0.00          | 0.00                      | 0.00           |
| EMER                                                                            | Emer Lv                | 01/01/2016       | Н           | 0.00                  | 0.00          | 0.00                      | 0.00           |
| JURY                                                                            | Jury                   | 01/01/2016       | н           | 0.00                  | 0.00          | 0.00                      | 0.00           |
| MILI                                                                            | Military               | 01/01/2016       | н           | 0.00                  | 0.00          | 0.00                      | 0.00           |
| SICK                                                                            | Sick                   | 01/01/2016       | н           | 94.25                 | 15.00         | 127.25                    | 0.00           |
| SUSP                                                                            | Suspense               | 01/01/2016       | Н           | 0.00                  | 0.00          | 0.00                      | 0.00           |
| VACA                                                                            | Vacation               | 01/01/2016       | Н           | 144.00                | 63.50         | 170.50                    | 0.00           |
| WELL                                                                            | Wellness               | 01/01/2016       | Н           | -47.50                | 20.00         | -67.50                    | 0.00           |
|                                                                                 |                        |                  |             |                       |               |                           |                |

### PHIACCR — Pay History Leave Accruals Form

PHIACCR displays an employee's leave accrual history as of a specified payroll. Data displayed includes each leave code, hours accrued, hours taken, and a banked hours indicator. If the **Bank Indicator** field is checked, the current accrued hours are banked hours.

1. Enter the Employee's ID, year, payroll ID, and payroll number.

2. Click Go (Alt + Pg Down)

The information displayed will be the hours accrued for that particular payroll for each leave code listed.

| ▼ PAY HISTORY LEAVE ACCRUALS |                           |                 |  |  |  |
|------------------------------|---------------------------|-----------------|--|--|--|
| Leave Code                   | Description               | Current Accrued |  |  |  |
| COMP                         | Compensatory Time Accrued | 0.00            |  |  |  |
| JURY                         | Jury Duty                 | 0.00            |  |  |  |
| SICK                         | Sick Leave                | 4.00            |  |  |  |
| SUSP                         | Suspense for Vac & Sick   | 0.00            |  |  |  |
| VACA                         | Vacation                  | 7.50            |  |  |  |
| M ◀ 1 of 1 ▶ M 10 ▼ Per Page |                           |                 |  |  |  |

#### NBIJLHS—Labor Distribution Change History Form

NBIJLHS allows you to query and display all Job Labor Distribution Changes created for a specified employee and assignment on the Employee Jobs Form (NBAJOBS).

This form also reports all details of the labor distribution changes by capture date and lists specific encumbrance data affiliated with each Job Labor Distribution.

- 1. Enter the Employee's ID, position number, suffix, and date.
- 2. Select Go (Alt + Pg Down).

#### **PEISALH**—Employee Salary History Inquiry

PEISALH enables you to view an employee's salary on a given date.

- 1. Enter the Employee's ID and desired date.
- 2. Select Go (Alt + Pg Down)

| Employee Salary History Inquiry PEISALH 9.3.3 (PROD)                              |          |                |                |                    |                  |               |
|-----------------------------------------------------------------------------------|----------|----------------|----------------|--------------------|------------------|---------------|
|                                                                                   | ID: 5028 | 33842          | ··· Mrs Melody | Rachelle Rainwater | Date: 08/15/2011 |               |
| Display Job Detail: 🖌                                                             |          |                |                |                    |                  |               |
| ID: 50283842 Mrs Melody Rachelle Rainwater Date: 08/15/2011 Display Job Detail: 🗹 |          |                |                |                    |                  |               |
| EMPLOYEE SALARY HISTORY INQUIRY                                                   |          |                |                |                    |                  |               |
| Position                                                                          | Suffix   | Effective Date | Job Status     | Begin Date         | End Date         | Annual Salary |
| X00001                                                                            | 00       | 01/16/2015     | A              | 08/15/2011         | 12/31/2015       | 7,799.40      |

#### **NBIPINC**— Position Incumbent

NBIPINC lists position incumbents by fiscal year as of a user-specified date. It provides data on past and present incumbents of each position, future incumbents by the effective job date, and total occupied FTEs for each position. Data provided for each incumbent includes identification number, name, job begin/end dates, and employee status.

- 1. Enter the Position Number and Date (Enter current date; Ex: 8/21/2018)
- 2. Select Go (Alt + Pg Down)

| × Position Incum     | bent List NBIPINC 9.3.3 (PROD) |               |                            |
|----------------------|--------------------------------|---------------|----------------------------|
| Position Number: *   | A00372                         | Query Date: * | 08/21/2018                 |
| Status:              | Α                              | Title:        | Project Program Specialist |
| Budget FTE:          |                                | Filled FTE:   |                            |
| Position Begin Date: | 11/29/2011                     |               |                            |
| and End Date         |                                |               |                            |

#### NHIDIST—Labor Distribution Data Inquiry Form

NHIDIST provides query access to all payroll distribution data. This form displays earnings and/or benefit data for the Chart of Accounts FOAP elements, category, and date range entered in the Key block.

- 1. Enter 'J' in the COA field.
- 2. Enter the start and end dates.
- 3. Enter the Fund and/or Orgn code.
- 4. Select Go (Alt + Pg Down).

5. Enter information in one or more of the fields in the Data Inquiry section. You can also delete the section if you do not wish to query on a specific category.

6. Click on the Execute Query icon (F8).

#### NHIEDST—Employee Distribution Inquiry Forms

NHIEDST provides query access to payroll distribution data. This form displays payroll distribution data for the Employee ID, time period, and category entered in the Key block. In response to your query, the system displays earnings and/or benefit data for a particular employee. Each line specifies the dollar amount distributed to the FOAP by earnings or deduction. The Amount Percent field specifies the percent of the total amount represented by each earning or deduction. Total earnings and job hours are also listed.

- 1. Enter the Employee's ID number.
- 2. Enter the start and end dates.
- 3. Perform a Next Block.